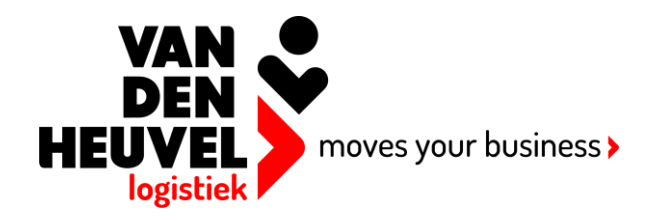

## HOOFDMENU ORDERINVOER EN ORDERVOLGSYSTEEM:

| A<br>Home            | Orders               | Orderinvoer                  |                         |
|----------------------|----------------------|------------------------------|-------------------------|
| Orderover            | 1<br>zicht Z         | 2<br>Doek orders             |                         |
| Orderinv<br>met Goed | 3<br>oer A<br>eren ( | 4<br>Inchief met<br>Goederen | 5<br>A<br>Mijn relaties |
|                      |                      |                              |                         |

1. Hier kunt u orders raadplegen waarbij informatie rechtstreeks uit ons plansysteem wordt opgehaald, zoals statussen, aflevertijden en afleverbewijzen. Voor uitgebreide info zie de aparte handleiding 'ordervolgen'.

Zoek orders

rderoverzich

2. Hetzelfde als bij 'orderoverzicht', alleen op een andere manier gepresenteerd.

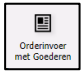

3. Menukeuze voor het opgeven van orders, zie voor uitgebreide instructies de handleiding 'order invoer'.

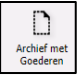

4. Hier vindt u de orders terug zoals die oorspronkelijk in dit systeem door u zijn ingevoerd en aan ons zijn verzonden, ook kunt u hier ook nog na het versturen van de orders stickers/palletbonnen en vrachtbrieven printen.

moves your business >

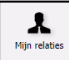

5. Hier onderhoudt u het bestand met laad- en losadressen. ledere keer dat u in een order een nieuw adres aanmaakt wordt dit automatisch in het bestand opgeslagen. De lostijd die u in de order opgeeft wordt echter niet opgeslagen in het relatiebestand, omdat deze niet per definitie de vaste laad- of lostijd voor deze relatie hoeft te zijn. Vaste laad- of lostijden dient u in het relatiebestand zelf vast te leggen. Onderaan dit scherm kunt u ook afwijkende tijden per dag vastleggen.

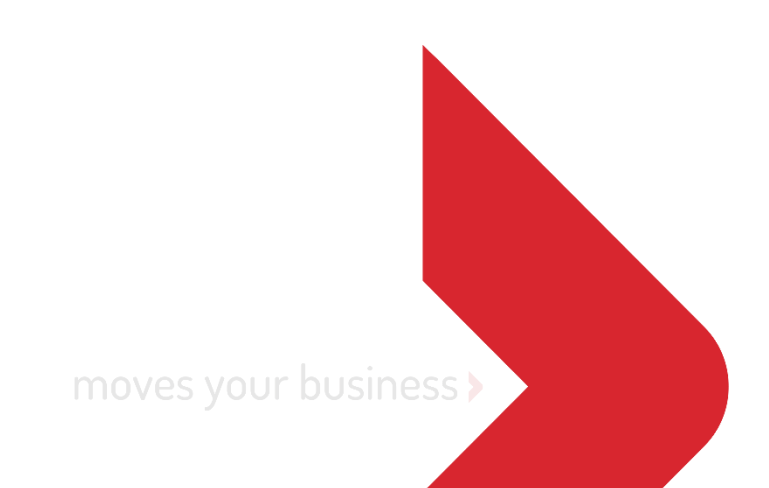

## **UITLEG ORDERINVOER:**

Kies in het hoofdmenu voor. 'Orderinvoer met goederen' Vervolgens komt u in het onderstaande scherm:

| enden EVerzendlijst<br>Referentie | Crderlijst d                                                           | A Importeer zendingen                                                                                                    | n 🖶 Rapporte                                                                                                    | 1                                                                                                    |                                                                                                    |                                                                                                    |                                                                                                    |                                                                                                    |                            |                            |                                                                                                    |
|-----------------------------------|------------------------------------------------------------------------|----------------------------------------------------------------------------------------------------|----------------------------------------------------------------------------------------------------|----------------------------------------------------------------------------------------------------|----------------------------------------------------------------------------------------------------|----------------------------------------------------------------------------------------------------|----------------------------------------------------------------------------------------------------|----------------------------------------------------------------------------------------------------|----------------------------|----------------------------|----------------------------------------------------------------------------------------------------|
| Referentie                        | Laad Datum                                                             |                                                                                                    |                                                                                                    |                                                                                                    |                                                                                                    |                                                                                                    |                                                                                                    |                                                                                                    |                            |                            |                                                                                                    |
| 087209                            |                                                                        | Los Datum                                                                                                    | Status                                                                                                    | Laad Naam                                                                                                    | Laadplaatsnaam                                                                                                    | Laad Land                                                                                                    | Los Naam                                                                                                    | Los Postcode                                                                                                    | Laad Postcode              | Losplaatsnaam              | Los Land                                                                                                    |
|                                   | 11-12-2023                                                             | 12-12-2023                                                                                                    | Nieuw                                                                                                    | Vlonder                                                                                                    | Boekel                                                                                                    | Nederland                                                                                                    | Hans de Kort                                                                                                    | 5427 pv                                                                                                    | 5427 PK                    | Boekel                     | Nederland                                                                                                    |
| 086482 Referentienum              | 12-12-2023                                                             | 13-12-2023                                                                                                    | Nieuw                                                                                                    | Testklant                                                                                                    | Amsterdam Zui                                                                                                    | Nederland                                                                                                    | Vlonder                                                                                                    | 5427 PK                                                                                                    | 1101 lp                    | Boekel                     | Nederland                                                                                                    |
| 086386 Referentienum              | 11-12-2023                                                             | 12-12-2023                                                                                                    | Nieuw                                                                                                    | Vlonder                                                                                                    | Boekel                                                                                                    | Nederland                                                                                                    | Testklant                                                                                                    | 1101 lp                                                                                                    | 5427 PK                    | Amsterdam Zui              | Nederland                                                                                                    |
| 086374                            | 11-12-2023                                                             | 12-12-2023                                                                                                    | Nieuw                                                                                                    | Vlonder                                                                                                    | Boekel                                                                                                    | Nederland                                                                                                    | Frank Keurentjes                                                                                                    | 5411TG                                                                                                    | 5427 PK                    | Zeeland                    | Nederland                                                                                                    |
|                                   | L                                                                      | .aadreferentie:<br>.aad Naam:<br>.aad Adres:                                                                                                    | Vlonder<br>Julianapad 54                                                                                                    | Lo                                                                                                    | isreterentie:<br>is Naam:<br>is Adres:                                                                                                    | Hans de Kort<br>teststraat 56                                                                                                    |                                                                                                    |                                                                                                    |                            |                            |                                                                                                    |
|                                   | L                                                                      | .aad Postcode:                                                                                                    | 5427 PK                                                                                                    | Lo                                                                                                    | is Postcode:                                                                                                    | 5427 pv                                                                                                    |                                                                                                    |                                                                                                    |                            |                            |                                                                                                    |
|                                   | L                                                                      | .aad Land:                                                                                                    | Nederland                                                                                                    | ▼ Lo                                                                                                    | is Land:                                                                                                    | Nederland                                                                                                    | ~                                                                                                    |                                                                                                    |                            |                            |                                                                                                    |
|                                   |                                                                        | .aagpiaatsnaam:                                                                                                    | Boekel                                                                                                    | Lo                                                                                                    | ispiaatsnaam:                                                                                                    | Boekel                                                                                                    |                                                                                                    |                                                                                                    |                            |                            |                                                                                                    |
|                                   | L                                                                      | .aadopmerking:                                                                                                    | Melden bij deur                                                                                                    | 54 Lo                                                                                                    | sopmerking:                                                                                                    |                                                                                                    |                                                                                                    |                                                                                                    |                            |                            |                                                                                                    |
|                                   | L                                                                      | .aadopmerking:                                                                                                    | Melden bij deur                                                                                                    | 54 Lo                                                                                                    | isopmerking:                                                                                                    |                                                                                                    |                                                                                                    |                                                                                                    |                            |                            |                                                                                                    |
|                                   | 136336 Referentienum<br>1386374<br>Maak sjabloon J<br>standaard - 1811 | 36336 Referentienum 11-12-2023<br>11-12-2023<br>11-12-2023<br>■ Maak sjabloon J Maak retourzend<br>standaard - 18184 ) ♥ 1<br>1<br>1<br>1<br>1<br>1<br>1<br>1<br>1<br>1<br>1<br>1<br>1<br>1 | 366386 Referentenum 11-12-2023 12-12-2023<br>396374 11-12-2023 12-12-2023<br>■ Maak sjabloon J Maak retourzending<br>standaard - 19184 Y Laad Datum:<br>Laad Datum:<br>Laad Relatie:<br>Laad Naam:<br>Laad Adres:<br>Laad Adres:<br>Laad Adres:<br>Laad Dostcode:<br>Laad Dostcode:<br>Laad Dostcode: | 386386         Referentenum         11-12-2023         12-12-2023         Nieuw           986374         11-12-2023         12-12-2023         Nieuw           standaard - 18194 | 366386     Referentienum     11-12-2023     12-12-2023     Nieuw     Vionder       366374     11-12-2023     12-12-2023     Nieuw     Vionder       Image: Standaard - 18184       Image: Standaard - 18184       Laad Datum:       Laad Datum:       Laad Datum:       Laad Relatie:       Vionder       Laad Relatie:       Vionder       Laad Relatie:       Laad Relatie:       Laad Adres:       Julianapad 54       Laad Adres:       Laad Adres:       Laad Adres:       Laad Adres:       Laad Adres:       Laad Adres:       Laad Adres:       Laad Adres:       Laad Adres:       Laad Adres:       Laad Adres:       Laad Adres:       Laad Adres:       Laad Ind:       Netroing colspan="2">Laad Adresi | 366386     Referentienum     11-12-2023     12-12-2023     Nieuw     Vionder     Boekel       366374     11-12-2023     12-12-2023     Nieuw     Vionder     Boekel       Interventing       Interventing       Inte | 366386     Referentienum     11-12-2023     12:12-2023     Nieuw     Vionder     Boekel     Nederland       366387     11-12-2023     12:12-2023     Nieuw     Vionder     Boekel     Nederland       Standaard - 18184     v     Laad Detum:     11-12-2023     IL     IL | 386386       Referentienum       11-12-2023       12-12-2023       Nieuw       Vlonder       Boekel       Nederland       Testklant         386387       11-12-2023       12-12-2023       Nieuw       Vlonder       Boekel       Nederland       Frank Keurentjes         Intra-2023       12-12-2023       12-12-2023       Nieuw       Vlonder       Boekel       Nederland       Frank Keurentjes         Intra-2023       12-12-2023       12-12-2023       IS       Les Detum:       12-12-2023       IS         Istandaard - 1818       Laad Datum:       11-12-2023       IS       Les Detum:       12-12-2023       IS         Istandaard - 1818       Laad Relate:       Vlonder       Julianapad 54       Los relatie (adresboek):       Hans de Kort - teststraat       Intra-2023       IS       Lastijd van:       08:00       tot:       17:00         Laad Adres:       Julianapad 54       Los Relate:       Los Relate:       Los Adres:       teststraat 55       Laad Adres:       Laad Adres:       Laad Adres:       Los Adres:       teststraat 56       Laad Adres:       Laad Adres:       Laad Adres:       Laad Adres:       Laad Adres:       Laad Adres:       Laad Adres:       Laad Adres:       Laad Adres:       Laad Adr | 386386       Referentienum | 386386       Referentienum | 386386       Referentienum       11-12-2023       12-12-2023       Nieuw       Vlonder       Boekel       Nederland       Testklant       1101 lp       5427 PK       Amsterdam Zul         386376       11-12-2023       12-12-2023       12-12-2023       Nieuw       Vlonder       Boekel       Nederland       Frank Keurentjes       5411TG       5427 PK       Zeeland         standaard - 1818       I       I1-12-2023       12-12-2023       ILes Datum:       12-12-2023       ILes Datum:       12-12-2023       ILes Datum:       12-12-2023       ILes Datum:       12-12-2023       ILes Datum:       12-12-2023       ILes Veinte:       ILes Veinte: <td< td=""></td<> |

- 1. Druk op + om een nieuwe transportopdracht aan te maken.
- 2. Sjabloon: standaard 18184

Met 'sjablonen' kiest u voor een standaard order, Wij hebben voor u alvast een sjabloon aangemaakt genaamd 'standaard levering' als u deze kiest in het veld sjabloon worden uw gegevens als laadadres ingevuld met laaddatum vandaag. Het veld 'losdatum' wordt gevuld met de datum van de eerstvolgende werkdag. U moet alleen nog het losadres en de goederen invullen.

×

3. Referentie:

Hier kunt u een referentie invullen, deze wordt getoond op uw factuur en op de palletbon.

- 4. Gegevens van belang voor het laden: bij 'laadopmerking' kunt u instructies opgeven voor de chauffeur.
- Los relatie (adresboek):

In het veld 'los relatie' kunt u zoeken in het relatiebestand, als het losadres nog niet in het relatiebestand zit moet u de velden 'los naam' etc. invullen. Deze relatie wordt daarna automatisch in het relatiebestand bewaard.

6.

Bij 'losopmerking' kunt u instructies opgeven voor de chauffeur.

Los e-mail:

Als u het veld 'los E-mail' invult dan wordt er een e-mail verstuurd naar dit adres met een link waarop de status en de geplande levertijd van deze zending gevolgd kan worden. Bij standaard eenheden zoals europallets kunnen de velden lengte, breedte en hoogte leeg gelaten worden, we gaan dan uit van 120x80cm, bijafwijkende formaten en colli altijd de afmetingen invoeren! De velden palletplaatsen, ADR klasse en gevaarlijke stof dienen alleen in bijzondere gevallen gevuld te worden en kunnen in principe leeg blijven.

8.

9.

Druk op + om goederen die vervoerd moeten worden op te geven. U kunt hier meerdere regels aanmaken. Kies bij de goederen voor 'opslaan' en uw order is opgeslagen.

🖪 Verzenden

Met deze knop 'bevestigen' verstuurt u de in het onderstaande overzicht aangevinkte orders naar onze planning, de status 'nieuw' wijzigt en de verzonden orders kunnen niet meer worden gewijzigd. De verzonden orders verdwijnen uit dit scherm en kunt u terug zien onder het tabblad 'archief', als de status van de orders "geaccepteerd" is, zijn uw orders bij onze planning binnen gekomen.

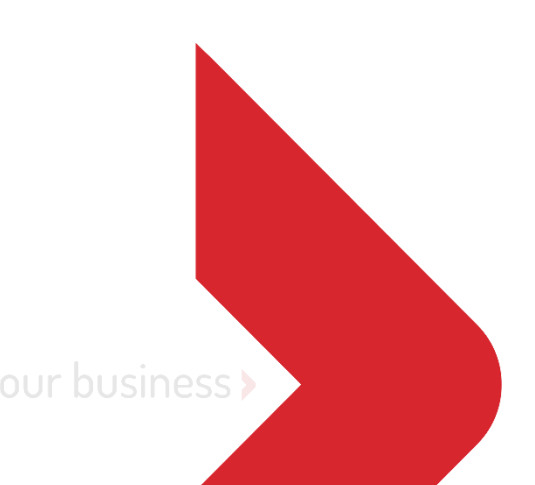

## **PRINTEN VAN PALLETBONNEN EN VRACHTBRIEVEN:**

| A<br>Home | Orders    | Orderinvoer     |              |                                                                                                    |                                                                                                    |                   |                                                                                                    |                                                                                             |                                                                                                 |                    |         |                       |               |               |                  |
|-----------|-----------|-----------------|--------------|----------------------------------------------------------------------------------------------------|----------------------------------------------------------------------------------------------------|-------------------|----------------------------------------------------------------------------------------------------|---------------------------------------------------------------------------------------------|-------------------------------------------------------------------------------------------------|--------------------|---------|-----------------------|---------------|---------------|------------------|
| Orderinv  | oer Arch  | ief Ordersjablo | nen          |                                                                                                    |                                                                                                    |                   |                                                                                                    |                                                                                             |                                                                                                 |                    |         |                       |               |               |                  |
| C 1       | Verzenden | Verzendlijst    | Orderlijst   | A Importeer zending                                                                                                    | en 🖶 Rapporten                                                                                                    |                   |                                                                                                    |                                                                                             |                                                                                                 |                    |         |                       |               |               |                  |
| ID        |           | Referentie      | Laad Datu    | n Los Datum                                                                                                    | C Stickers                                                                                                    |                   | Stickers (                                                                                               | 4xA4) Barcode n                                                                             | n Laad Land                                                                                     | Los Naam           |         | Los Postcode          | Laad Postcode | Losplaatsnaam | Los Land         |
| 4         | 8087209   |                 | 11-12-2023   | 12-12-2023                                                                                                    | E Lijsten                                                                                                    | , <b>)</b> D      | Stickers (                                                                                               | A5) Barcode                                                                                 | Nederland                                                                                       | Hans de Ko         | ort     | 5427 pv               | 5427 PK       | Boekel        | Nederland        |
|           | 8086482   | Referentienum   | 12-12-2023   | 3 13-12-2023                                                                                                    | Nieuw                                                                                                    | Te: 🗋             | Stickers (                                                                                               | A4) Barcode i.                                                                              | Nederland                                                                                       | Vlonder            |         | 5427 PK               | 1101 lp       | Boekel        | Nederland        |
|           | 8086386   | Referentienum   | 11-12-2023   | 12-12-2023                                                                                                    | Nieuw                                                                                                    | Vio 🗋             | Stickers A                                                                                               | 6                                                                                           | Nederland                                                                                       | Testklant          |         | 1101 lp               | 5427 PK       | Amsterdam Zui | Nederland        |
|           | 8086374   |                 | 11-12-2023   | 12-12-2023                                                                                                    | Nieuw                                                                                                    | Vlonder           |                                                                                                    | Boekel                                                                                      | Nederland                                                                                       | Frank Keur         | rentjes | 5411TG                | 5427 PK       | Zeeland       | Nederland        |
| Referenti | e:        |                 |              | Laad Relatie:<br>Laadtijd van:<br>Laadreferentie:<br>Laad Naam:<br>Laad Adres:<br>Laad Adres:<br>Laad Land:<br>Laad Land:<br>Laadplaatsnaam:<br>Laadopmerking:<br>Laad telefoonns: | Vlonder - Juliana<br>08.00 tot:<br>Vlonder<br>Julianapad 54<br>5427 PK<br>Nederland<br>Boekel<br>Melden bij deur 5 | pad 54 ¥<br>17:00 | Los relat<br>Lostijd v<br>Losrefen<br>Los Naai<br>Los Adre<br>Los Post<br>Los Lanc<br>Losplaat<br>Lospme | ie (adresboek):<br>an:<br>entie:<br>n:<br>s:<br>code:<br>l:<br>snaam:<br>rrking:<br>oonnr.: | Hans de Kort -<br>08:00 tot:<br>Hans de Kort<br>Ieststraat 56<br>5427 pv<br>Nederland<br>Boekel | teststraat ¥ 17:00 |         |                       |               |               |                  |
| Goederer  | n ADR     |                 |              | Laad e-mail:                                                                                                    |                                                                                                    |                   | Los e-mi                                                                                                 |                                                                                             |                                                                                                 |                    |         |                       |               |               |                  |
| ID        |           | Aantal          | Eenheid      | (22.122)                                                                                                    |                                                                                                    | Gewicht           | -                                                                                                    | .engte (cm)                                                                                 | Breedte (cm)                                                                                    | Hoogte (cm)        | ) F     | Palletplaatsen 80x120 | Jcm ADR K     | asse 🔺        | Gevaarlijke Stof |
|           | 7833606   | 1               | L Europallet | (80X120)                                                                                                    |                                                                                                    |                   | 250                                                                                                    |                                                                                             |                                                                                                 |                    |         |                       |               |               |                  |
|           | -         | -               |              |                                                                                                    |                                                                                                    |                   |                                                                                                    |                                                                                             |                                                                                                 |                    |         |                       |               |               |                  |

- 10. Rapporten: met deze knop opent u een menu met de keuze "Stickers" en "Lijsten"
- II.

Met deze keuze print u stickers/palletbonnen.

|   | Ū, | Rapporten |   |   |                         |
|---|----|-----------|---|---|-------------------------|
| n | Ē  | Stickers  | Þ | D | Stickers (4xA4) Barcode |
| c | Ξ  | Lijsten   | Þ | D | Stickers (A5) Barcode   |
|   |    |           |   | D | Stickers (A4) Barcode   |
|   |    |           |   | D | Stickers A6             |
|   |    |           |   |   |                         |

Þ

Þ

Kies het door u gewenste formaat en er wordt een PDF opgemaakt om te printen.

12.

Met deze keuze print u vrachtbrieven in diverse formaten.

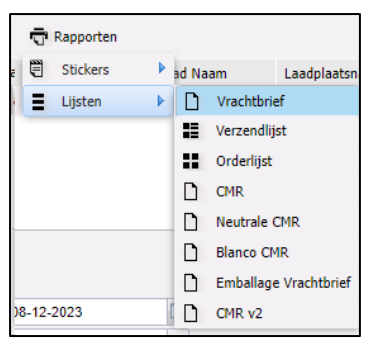

moves your business >

## **Orderoverzicht:**

ORDEROVERZICHT IN TRANSPAS ONLINE:

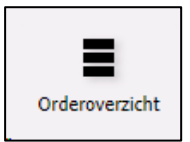

Wanneer u na het inloggen in het hoofdmenu kiest voor 'orderoverzicht', komt u in het onderstaande scherm. Hier kunt u informatie opvragen van al uw transportorders (ook oudere en niet via Transpas-online ingevoerde orders).

|     | Home Orders                                                                                                    | Orderinvoer                                                                                                    |           |                                                    |                                              |           |               |                |                |       |            |       |            |                |                |              |         |            |      |        |        |           |         | Vionder TP-on         |
|-----|----------------------------------------------------------------------------------------------------|----------------------------------------------------------------------------------------------------|-----------|----------------------------------------------------|----------------------------------------------|-----------|---------------|----------------|----------------|-------|------------|-------|------------|----------------|----------------|--------------|---------|------------|------|--------|--------|-----------|---------|-----------------------|
|     | Filter. X                                                                                                    | C Fiter                                                                                                    |           | × 0                                                |                                              |           |               |                |                |       |            |       |            |                |                |              |         |            |      |        | Г      |           |         |                       |
| 1   |                                                                                                    | 3/4) *                                                                                                    | i o       | dernr                                              | Orderdat                                     | Aan Eenh. | . Laaddatum   | Laadnaam       | Laadadres      | Laadp | Laadplaats | Laa L | Losdatum   | Laadreferentie | Losnaam        | Losadres     | Lospos  | Losplaats  | Losl | Gepl.I | GepLio | Losrefere | Zending | Afleverstatus         |
|     | E Week 17 (24/4 - 3                                                                                                    | )/4) 🖌                                                                                                    | 709759 28 | 61423/1                                            | 24-08-2023                                   | 2 EP      | 23-08-2023    | Vlonder Plaatw | De Vlonder 220 | 5427  | Boekel     | NL 2  | 24-08-2023 |                | Hans van den O | Langenboomse | 5453 JC | Langenboom | NL.  |        | 09:19  |           |         | Je zending is bezorgd |
|     | E Week 18 (1/5 - 7/                                                                                                    | )                                                                                                    | 709756 28 | 61422/1                                            | 24-08-2023                                   | 1 EP      | 23-08-2023    | Vlonder Plaatw | De Vlonder 220 | 5427  | Boekel     | NL 2  | 24-08-2023 |                | Hans van den O | Langenboomse | 5453 JC | Langenboom | NL.  |        | 09:19  |           |         | Je zending is bezorgd |
|     | E Week 19 (8/5 - 14                                                                                                    | (5)                                                                                                    | 709661 28 | 51379/1                                            | 24-08-2023                                   | 4 EP      | 23-08-2023    | Vionder Plaatw | De Vlonder 220 | 5427  | Boekel     | NL 2  | 24-08-2023 |                | Hans van den O | Langenboomse | 5453 JC | Langenboom | NL.  |        | 09:03  |           |         | Je zending is bezorgd |
|     | - 🔄 Week 20 (15/5 - 2                                                                                                    | L/5)                                                                                                    | 709658 28 | 51378/1                                            | 24-08-2023                                   | 1 EP      | 23-08-2023    | Vionder Plaatw | De Vlonder 220 | 5427  | Boekel     | NL 2  | 24-08-2023 |                | Hans van den O | Langenboomse | 5453 JC | Langenboom | NL.  |        | 09:03  |           |         | Je zending is bezorgd |
|     | Week 21 (22/5 - 2                                                                                                    | 3/5)                                                                                                    |           |                                                    |                                              |           |               |                |                |       |            |       |            |                |                |              |         |            |      |        |        |           |         |                       |
| Т   | E Week 22 (29/5 - 4                                                                                                    | 6)                                                                                                    |           |                                                    |                                              |           |               |                |                |       |            |       |            |                |                |              |         |            |      |        |        |           |         |                       |
|     | Week 23 (5/6 - 11                                                                                                    | 6)                                                                                                    |           |                                                    |                                              |           |               |                |                |       |            |       |            |                |                |              |         |            |      |        |        |           |         |                       |
| Т   | Week 24 (12/6 - 1)                                                                                                    | 5/6)                                                                                                    |           |                                                    |                                              |           |               |                |                |       |            |       |            |                |                |              |         |            |      |        |        |           |         |                       |
|     | Week 25 (19/6 - 2                                                                                                    | 7)                                                                                                    |           |                                                    |                                              |           |               |                |                |       |            |       |            |                |                |              |         |            |      |        |        |           |         |                       |
|     | Week 27 (3/7 - 9/                                                                                                    | n                                                                                                    |           |                                                    |                                              |           |               |                |                |       |            |       |            |                |                |              |         |            |      |        |        |           | _       |                       |
|     | T Week 28 (10/7 - 1                                                                                                    | 5/7)                                                                                                    |           |                                                    |                                              |           |               |                |                |       |            |       |            |                |                |              |         |            |      |        |        |           |         |                       |
|     |                                                                                                    |                                                                                                    |           |                                                    |                                              |           |               |                |                |       |            |       |            |                |                |              |         |            |      |        |        |           |         |                       |
|     | - E Week 29 (17/7 - 2                                                                                                    | 3/7)                                                                                                    |           |                                                    |                                              |           |               |                |                |       |            |       |            |                |                |              |         |            |      |        |        |           |         |                       |
| 4   | - E Week 29 (17/7 - 2<br>- E Week 30 (24/7 - 3                                                                                                    | 3/7)<br>)/7)                                                                                                    |           |                                                    |                                              |           |               |                |                |       |            |       |            |                |                |              |         |            |      |        |        |           |         |                       |
| ┼   | Week 29 (17/7 - 2<br>Week 30 (24/7 - 3<br>Week 31 (31/7 - 6                                                                                                    | 3/7)<br>)/7)<br>'8)                                                                                                    |           |                                                    |                                              |           |               |                |                |       |            |       |            |                |                |              |         |            |      |        |        |           |         |                       |
| +   |                                                                                                    | 3/7)<br>)/7)<br>(8)<br>(8)                                                                                                    |           |                                                    |                                              |           |               |                |                |       |            |       |            |                |                |              |         |            |      |        |        |           |         |                       |
|     | <ul> <li>Week 29 (17/7 - 2</li> <li>Week 30 (24/7 - 3</li> <li>Week 31 (31/7 - 6</li> <li>Week 32 (7/8 - 13</li> <li>Week 33 (14/8 - 2</li> </ul>                                                                                                    | 3/7)<br>)/7)<br>(8)<br>(8)<br>)/8)                                                                                                    |           |                                                    |                                              |           |               |                |                |       |            |       |            |                |                |              |         |            |      |        |        |           |         |                       |
|     | <ul> <li>Week 29 (17/7 - 2</li> <li>Week 30 (24/7 - 3</li> <li>Week 31 (31/7 - 6</li> <li>Week 32 (7/8 - 13</li> <li>Week 33 (14/8 - 2</li> <li>Week 34 (21/8 - 2</li> </ul>                                                                                                    | 3/7)<br>3/7)<br>(8)<br>(8)<br>(8)<br>(8)<br>(8)<br>(7/8)<br>(7/8)<br>(4)<br>(4)<br>(4)<br>(4)<br>(4)<br>(4)<br>(4)<br>(4)<br>(4)<br>(4                                                                                                    |           |                                                    |                                              | _         |               |                |                | _     |            |       |            |                |                |              |         |            | _    | _      | _      |           |         |                       |
| -   | Week 29 (17/7 - 2     Week 30 (24/7 - 3     Week 31 (31/7 - 6     Week 32 (7/8 - 13     Week 33 (14/8 - 2     Week 33 (14/8 - 2     Week 34 (21/8 - 2                                                                                                    | 3/7)<br>3/7)<br>38)<br>38)<br>3/8)<br>3/8)<br>5/8)<br>                                                                                                    | en Docur  | nenten                                             | Emballage                                    | 1         | _             |                |                | _     |            | _     | _          |                |                |              | _       |            | _    | _      | _      |           |         |                       |
| -[  | Week 29 (17/7 - 2<br>Week 30 (24/7 - 3<br>Week 31 (31/7 - 6<br>Week 32 (7/8 - 13<br>Week 33 (14/8 - 2<br>Week 34 (21/8 - 2<br>Algemeen Laden L                                                                                                    | 3/7)<br>0/7)<br>8)<br>8)<br>0/8)<br>0/8)<br>                                                                                                    | en Docur  | nenten                                             | Emballage                                    | ]         |               |                |                |       |            | _     | _          | _              |                |              |         | _          |      |        |        |           |         |                       |
| - [ | Week 29 (17/7 - 2     Week 30 (24/7 - 3     Week 30 (24/7 - 3     Week 30 (24/7 - 6     Week 32 (17/8 - 6     Week 32 (17/8 - 2     Week 33 (14/8 - 2     Week 34 (22/8 - 2     Week 34 (22/8 - 2                                                                                                    | 3/7)<br>)/7)<br>)8)<br>)8)<br>)8)<br>)8)<br>)78) = 4<br>2861423/1<br>2861423/1                                                                                                    | en Docur  | nenten                                             | Emballage                                    |           | 2             |                |                |       |            |       |            |                |                |              |         |            |      |        |        | -         |         |                       |
| -   | Week 29 (17/7 - 2     Week 30 (24/7 - 3     Week 30 (24/7 - 3     Week 30 (24/7 - 3     Week 32 (7/8 - 13     Week 33 (14/8 - 2     Week 33 (14/8 - 2     Week 34 (14/8 - 2     Week 34 (14/8 - 2                                                                                                    | 3/7)<br>)/7)<br>(8)<br>(8)<br>(8)<br>(8)<br>(8)<br>(8)<br>(8)<br>(8                                                                                                    | en Docur  | Aantal:<br>Eenheid                                 | Emballage<br>:                               | EP        | 2             |                |                |       |            |       |            |                |                |              |         |            |      |        |        | -         |         |                       |
| -[  | Week 29 (17/ - 2     Week 30 (24/ - 3     Week 30 (24/ - 3     Week 30 (24/ - 3     Week 32 (7/8 - 13     Week 32 (7/8 - 13     Week 33 (14/8 - 2     Week 34 (21/8 - 2     Week 34 (21/8 - 2                                                                                                    | 3/7)<br>)/7)<br>(8)<br>(8)<br>(8)<br>(8)<br>(8)<br>(8)<br>(9)<br>(8)<br>(9)<br>(9)<br>(9)<br>(9)<br>(9)<br>(9)<br>(9)<br>(9                                                                                                    | en Docur  | Aantal:<br>Eenheid<br>Gewich                       | Emballage<br>d:                              | EP        | 2             |                |                |       |            |       |            |                |                |              |         |            |      |        |        | -         |         |                       |
| -[  | Week 39 (17/7 - 2     Week 30 (24/7 - 3     Week 31 (31/7 - 6     Week 33 (31/7 - 6     Week 33 (31/7 - 6     Week 33 (31/7 - 2     Week 33 (31/7 - 2     Week 33 (31/7 - 2     Week 34 (21/8 - 2     Week 34 (21/8 - 2                                                                                                    | 3/7)<br>1/7)<br>18)<br>18)<br>18)<br>1/8)<br>18)<br>1/8)<br>1/8)<br>2861423/1<br>8709759<br>0488-432709                                                                                                    | en Docum  | Aantal:<br>Eenheid<br>Gewich<br>Laadmy             | Emballage<br>d:<br>rt:<br>eter:              | EP        | 2             |                |                |       |            |       |            |                |                |              |         |            |      |        |        |           |         |                       |
| - [ | Silvek 20 (217) - 2     Silvek 20 (247) - 2     Silvek 20 (247) - 2     S                                                                                                    | 1/7)<br>1/7)<br>1/8)<br>1/8) | en Docum  | Aantal:<br>Eenheid<br>Gewich<br>Laadmy<br>Palletpi | Emballage<br>d:<br>tt:<br>teter:<br>laatsen: | EP        | 2             |                |                |       |            |       |            |                |                |              |         |            |      |        |        |           |         |                       |
| - [ | Silvek.38 (177-4     Silvek.38 (177-4     Silvek.31 (317-6     Silvek.31 (317-6     Silvek.31 (317-6     Silvek.32 (178-2     Silvek.32 (178-2     Silvek.32 (178-2     Silvek.32 (178-2     Silvek.34 (178-2     Silvek.34     Silvek.34     Silvek.34 (178-2     Silvek.34     Silvek.34                                                                                                    | 1/7)<br>1/7)<br>1/8)<br>88<br>8)<br>0/8)<br>7/8)<br>7/8)<br>7/8)<br>7/8)<br>7/8)<br>7/8)<br>7/8)<br>7                                                                                                    | en Docum  | Aantal:<br>Eenheid<br>Gewich<br>Laadmy<br>Palletpl | Emballage<br>d:<br>it:<br>eter:<br>leatsen:  | EP        | 2<br>0.8<br>2 | _              |                |       |            |       |            |                |                |              |         |            |      |        |        |           |         |                       |
| - [ | Stock. 28 (1/17) -<br>Stock. 28 (1/17) -<br>Stock. 28 (1/17) -<br>Stock. 28 (1/17) -<br>Stock. 28 (1/18) -<br>Stock. 28 (1/18) -<br>Stock. 28 | 1/7)<br>1/7)<br>1/8)<br>1/8) | en Docum  | Aantal:<br>Eenheis<br>Gewich<br>Laadmy<br>Palletpl | Emballage<br>d:<br>tt:<br>eter:<br>laatsen:  | EP        | 2             |                |                |       |            |       |            |                |                |              |         |            |      |        |        |           |         |                       |
| - [ | Silvek.32 (1/7)     Week.23 (1/7)     Week.23 (2/7)     Week.23 (2/7)     Week.23 (2/7)     Week.23 (2/7)     Week.23 (2/7)     Week.24 (2/7)     Week.24 (2/7)     Week.                                                                                                    | 1/7)<br>1/7)<br>1/8)<br>8)<br>1/8)<br>1/8)<br>1/8)<br>1/8)<br>1/8)<br>2861423/1<br>8709759<br>0486-432709<br>0486-432709<br>0486-432709<br>0486-15<br>10.15                                                                                                    | en Docut  | Aantal:<br>Eenheis<br>Gewich<br>Laadmy<br>Palletpl | Emballage<br>d:<br>tt:<br>teter:<br>laatsen: | EP        | 2<br>0.8<br>2 |                |                |       |            |       |            |                |                |              |         |            |      |        |        |           |         |                       |
| - [ | Since Jan (177)     Since Jan (177)     S                                                                                                    | 1/7)<br>1/7)<br>1/8)<br>1/8) | en Docur  | Aantal:<br>Eenhei<br>Gewich<br>Laadme<br>Palletpl  | Emballage<br>d:<br>d:<br>tt:<br>lastsen:     | EP        | 2<br>0.8<br>2 |                |                |       |            |       |            |                |                |              |         |            |      |        |        |           |         |                       |
| - [ | Silver, 20 (27)-2     Wiek, 20 (27)-2     Wiek, 20 (27)-2     Wiek, 20 (27)-2     Wiek, 20 (27)-2     Wiek, 20 (24)-2     Wiek, 20 (24)-2                                                                                                    | 1/7)<br>1/7)<br>1/8)<br>1/8) | en Docur  | Aantal:<br>Eenhei<br>Gewich<br>Laadme<br>Palletpl  | Emballage<br>d:<br>tt:<br>teter:<br>laatsen: | EP        | 2             |                |                |       |            |       |            |                |                |              |         |            |      |        |        |           |         |                       |

- 1. Selecteer de week waarin u wilt zoeken. De orders zijn gegroepeerd op losdatum.
- 2. Ordernr

Uniek ordernummer zoals wij uw order in ons systeem hebben vastgelegd.

3 Orderdatum

De datum dat u de order aan ons heeft doorgegeven.

4. Gepl.lostijd

Deze tijd geeft aan hoe laat de zending op het afleveradres verwacht kan worden, houd hier echter een marge van één uur voor en één uur na deze tijd aan. Deze geplande lostijd wordt de gehele dag ge-update aan de hand van de laatste gegevens. Als de status van de zending 'afgeleverd' is, dan is deze tijd de exacte tijd dat de zending is afgeleverd. Zending Referentie

De referentie die u eventueel aan de zending heeft gegeven en welke ook zichtbaar is op de factuur later.

6.

5.

Geeft de status van de order weer.

7. Tabbladen:

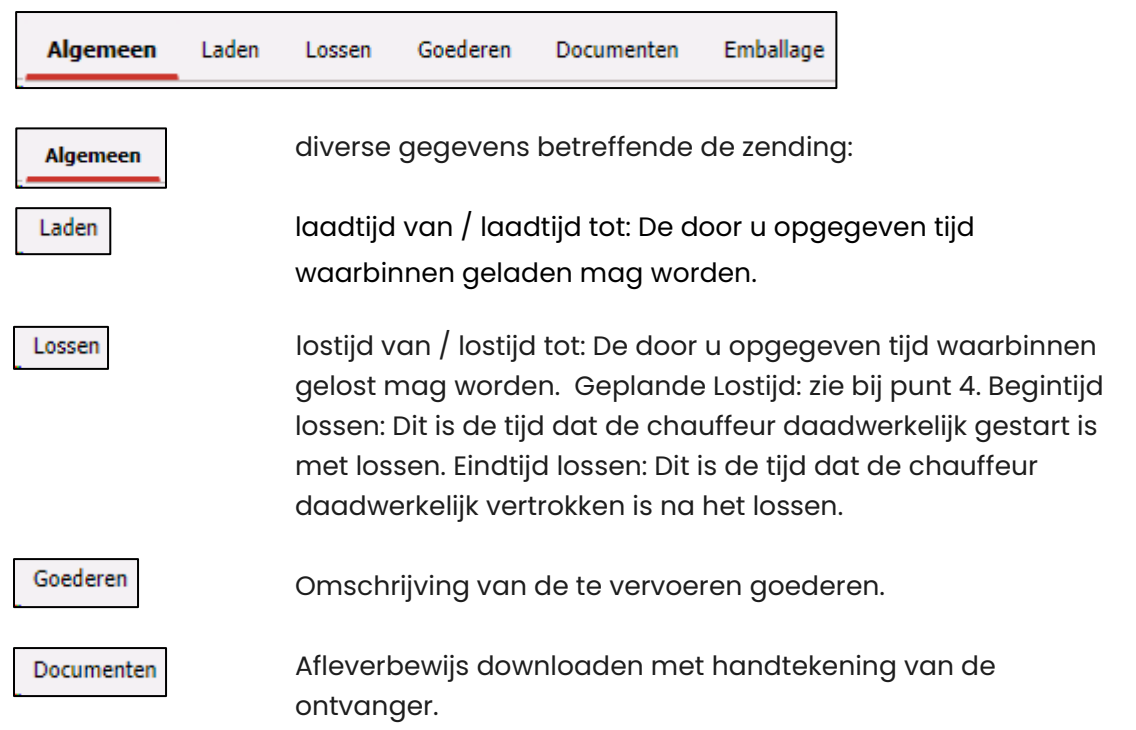

8. Zoekveld: Deze zoekfunctie zoekt in alle onderstaande kolommen naar de waarde die u ingeeft.

Als u op de kolomkop klikt met de linker muisknop sorteert u de betreffende kolom oplopend of aflopend.

U kunt alle kolommen in het overzicht verslepen/verplaatsen door op de kolomkop te gaan staan, de linkermuisknop ingedrukt houden en vervolgens de kolom naar de door u gewenste plek te slepen.

U kunt de breedte van de kolommen zelf bepalen door tussen de 2 kolomkoppen in te gaan staan vervolgen de linker muisknop ingedrukt houden om de kolom breder of smaller te maken. Dit geldt ook voor alle afzonderlijke vensters, als u op een verticale of horizontale lijn klikt met de linkermuisknop en deze ingedrukt houdt kunt u de lijnen verslepen en de afzonderlijke venster groter/kleiner maken. Als u op een bepaalde waarde in een kolom gaat staan en u klikt op de rechtermuisknop, dan verschijnt onderstaande pop-up venster.

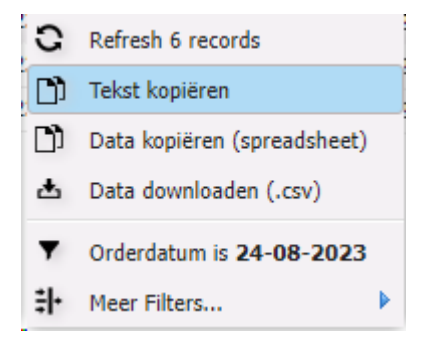

Als u een filter ingesteld heeft, dan verschijnt boven in de kolomkop een zodat u weet dat er een filter actief is. Om het filter uit te schakelen klikt u weer met de linker muisknop op een willekeurige waarde in de kolom en kiest u vervolgens voor 'alle kolomfilters uit' of 'laatste filter ongedaan maken'.

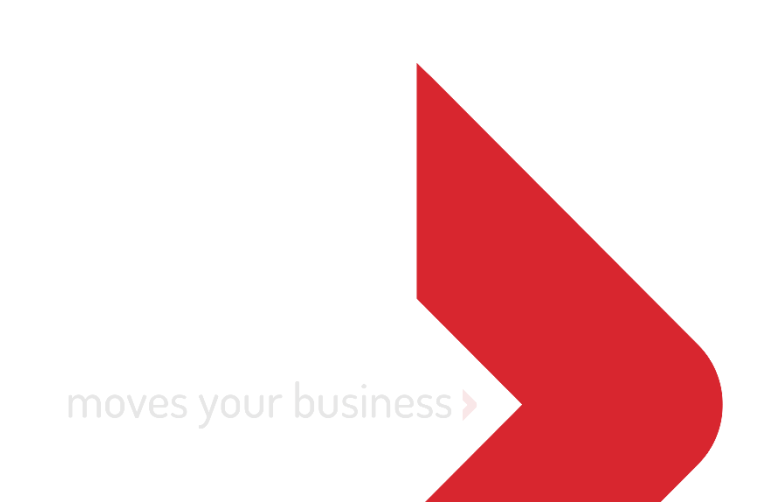